2022年5月9日版

# 利用申請シート(Excelファイル)の記載方法

- ▶ アカウント申請は「利用申請シート」を治験事務局宛(<u>chiken@med.teikyo-u.ac.jp</u>)にメールに 添付してご提出ください
  - ✓ メールの本文に以下の情報をご記載ください。
    - ・当院の整理番号(継続試験の場合のみ)
    - ・担当者変更の場合は更新日を含む変更内容
- ➤ Excelシートのシート②「組織」からシート⑤「実施体制」までをご記載ください。
  - 項目が赤字は必須項目、白字は任意項目です。
  - シート②から順番に記載頂き、シートの入力が終わりましたら、その都度「入力チェック」と「●●情報を反映する」をクリックしてください。
    - 例) シート②「組織」の場合

| А | D         | C    | U              | L           |             |  |
|---|-----------|------|----------------|-------------|-------------|--|
|   | 組織登録月     | 用シート | <u>አ</u> ታ£ェック | 組織情報を反映する   |             |  |
|   | ※自動採番されます |      | ※統一書式に出力されます   |             | 医療機関の場合のみ必須 |  |
|   | NO        | 組織種別 | 組織正式名          | 組織略名(40文字)  | 長の職名        |  |
|   |           | 医療機関 | 帝京大学医学部附属病     | 帝京大学医学部附属病网 | 病院長         |  |
|   |           |      |                |             |             |  |

# シート②「組織」の記載方法

| 組織登録田シート  | 3 入力チェック       | <br>④ 組織情報を反映す            | 3           |        | ① 医療機関(帝京大学医学部附属病院)、依頼者、CRO<br>の組織名を記載。 |
|-----------|----------------|---------------------------|-------------|--------|-----------------------------------------|
| ※白動揺番されます | ※統一書式に出力されます   |                           |             |        |                                         |
| NO 組織種別   | 組織正式名          | 組織略名(40文字)                | 長の職名        | 表示/非表示 | ②「表示」を選択。                               |
| 医療機関      | 帝京大学医学部附属病     | <mark>限</mark> 帝京大学医学部附属病 | <b>祁病院長</b> | 表示     |                                         |
| 製薬会社      | ○×製薬株式会社       | 治験依頼者                     |             | 表示の    | ③「人力ナエック」を押す。                           |
| 製薬会社      | <b>CRO株式会社</b> | CRO                       |             | 表示     | ※エラーが出た場合は「入力チェック結果」のシートを               |
|           |                |                           | J           |        | ご確認ください。                                |
|           | (T)            |                           |             |        |                                         |
|           |                |                           |             |        | ④「組織情報を反映する」を押す。                        |

### ※エラー表示が出た場合 附属病院病院長 ←自病院を1行目に記載すること 表示 表示 表示 初期セットアップマクロ × 作業手順 ①役割 ②組織 ③実施計画書番号 ④実施医療機関 ⑤実施体制 ⑥利用者(医療機関) ⑦利用者(依頼者) ⑧ルート情報 入力チェック結果 環境設定シート (+) () 入力値エラーがあります。入力チェック結果シートを確認ください OK エラー内容の確認 シート名 NO/行 チェック結果

| ②組織シート | NO.2 | 組織略名が入力されていません |
|--------|------|----------------|
|        |      |                |
|        |      |                |
|        |      |                |
|        |      |                |
|        |      |                |

# シート③「実施計画書番号」の記載方法

| A D              | C        |              | U                                     | L                 | l l                     | 0               | 11       | 1        |     |
|------------------|----------|--------------|---------------------------------------|-------------------|-------------------------|-----------------|----------|----------|-----|
| 実施計画書            | 番号登録用シート | 4 入力チェック     | 5 実施計画書番号情報                           | 服を反映する            |                         |                 |          |          |     |
| ※自動採番されま         | <b>ब</b> | ※統一書式に出力されます |                                       |                   | ※「会議の記録」の課題名を変更する場合のみ記載 |                 |          |          |     |
| NO 🔽 🚽           |          | → 課題名        | · · · · · · · · · · · · · · · · · · · | 左記、課題名を「会議の記録」へ使用 | ▼表示する課題名                | - 被験薬の化学名(132文字 | 字) 🚽 依頼者 | → 試験区分 🚽 | - 8 |
| 1 <mark>T</mark> | FE-0629  | ○○における第Ⅲ相試験  | 矣                                     |                   |                         | T-0516          |          | 企業治験     | (   |
| •                |          |              |                                       |                   |                         | (               | 2        |          |     |
|                  |          | (1)          |                                       |                   |                         |                 |          |          |     |
|                  |          |              |                                       |                   |                         |                 |          |          |     |
|                  |          |              |                                       |                   |                         |                 |          |          |     |
|                  |          |              |                                       |                   |                         | 1               | 1        | 1        | : 1 |
|                  |          |              |                                       |                   |                         |                 |          |          |     |

| 医薬品 | • | 医療機器 | Ŧ | 再生医療等製品 | Ŧ | データ固定 📮 | 表示設定 | r |
|-----|---|------|---|---------|---|---------|------|---|
| 0   |   |      |   |         |   |         | 表示   |   |
|     |   |      |   |         |   |         | 3    |   |
|     |   |      |   |         |   |         |      |   |
|     |   |      |   |         |   |         |      |   |
|     |   |      |   |         |   | •       |      |   |

① 試験情報を記載。

②プルダウンから「治験依頼者」を選択。

※シート②「組織」で「組織情報を反映する」を押していないと表示されません。

③「表示」を選択。

④「入力チェック」を押す。

⑤「実施計画書番号を反映する」を押す

### シート④「実施医療機関」の記載方法

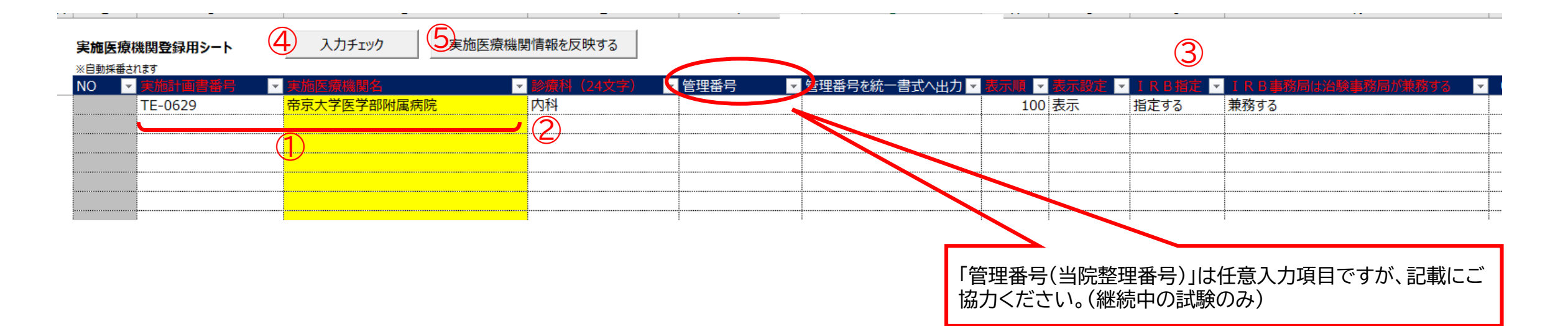

プルダウンから「実施計画書番号」、「実施医療機関名」を選択。
※シート②「組織」とシート③「実施計画書番号」の「情報を反映する」を押していないと表示されません。

### ②診療科を記載。

③「表示順」、「表示設定」、「IRB指定」、「IRB事務局は治験事務局を兼務する」の項目は例示の通りにしてください。

④「入力チェック」を押す。

⑤「実施医療機情報を反映する」を押す。

### シート⑤「実施体制」の記載方法

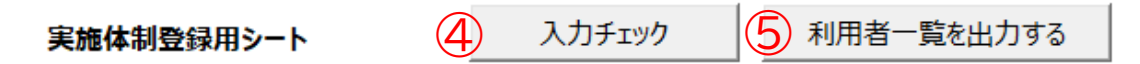

| ※自動採番されます |    | されます    | ※氏名の間の空白は全角スペース、もしくは半角スペースで全て統一してください。 |      |       |            |           |      |  |  |
|-----------|----|---------|----------------------------------------|------|-------|------------|-----------|------|--|--|
|           | NO | 実施計画書番号 | ▼ 実施医療機関名(診療科)                         | 利用者名 | 所属組織名 | (役割) 🚽 🔽 🚽 | メールアドレス   | - 開如 |  |  |
|           |    | TE-0629 | 帝京大学医学部附属病院(内科)                        | 帝京一郎 | CRO   | 依頼者側担当者    | ×××@····· |      |  |  |
|           |    |         |                                        | (2)  |       |            |           | /    |  |  |
|           |    |         |                                        |      |       |            |           |      |  |  |
|           |    |         |                                        |      |       | J          |           |      |  |  |
|           |    |         |                                        |      |       |            |           |      |  |  |
|           |    |         |                                        |      |       |            |           |      |  |  |

プルダウンから「実施計画書番号」、「実施医療機関名(診療科)」を選択。
※シート②「組織」、シート③「実施計画書番号」、シート④「実施医療機関」の「情報を反映する」を押していないと表示されません。

②「利用者名」を記載。

③ プルダウンから「所属組織名」、「役割」を選択。「メールアドレス」を記載。 ※シート②「組織」の「情報を反映する」を押していないと表示されません。

④「入力チェック」を押す。

⑤「利用者一覧を出力」を押す。